Step by step to Upload the Abstract on ICRLP 2023 Conference Website

- 1. Open ICRLP 2023 official website or click <a href="https://icrlp.fmipa.unp.ac.id/">https://icrlp.fmipa.unp.ac.id/</a>
- 2. Click Author button as shown below :

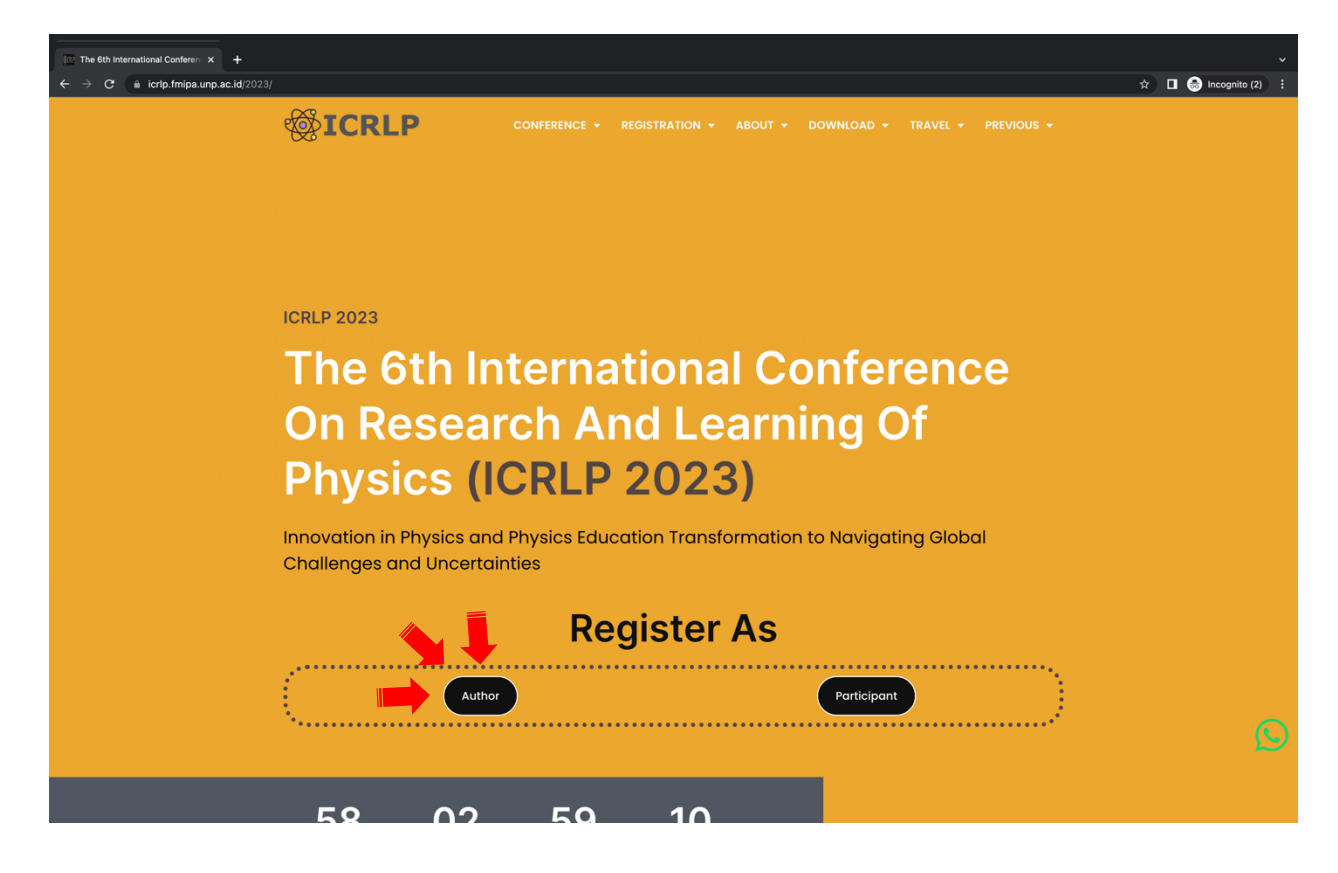

3. You will see the registration form on the screen as shown below:

| In: Register – The 6th Internation: × +                                                   |                                                  |                                      |   |  |  |  |
|-------------------------------------------------------------------------------------------|--------------------------------------------------|--------------------------------------|---|--|--|--|
| $\leftrightarrow$ $\Rightarrow$ C $$ a icrlp.fmipa.unp.ac.id/2023/register/?task=register | 아 ☆ 🔲 🌧 Incognito 🗄                              |                                      |   |  |  |  |
| <b>⊚ICRLP</b>                                                                             | CONFERENCE - REGISTRATION - ABO                  | OUT + DOWNLOAD + TRAVEL + PREVIOUS + |   |  |  |  |
| Login Information                                                                         |                                                  |                                      |   |  |  |  |
| Email •                                                                                   | Password •                                       | Repeat Password •                    |   |  |  |  |
| Email                                                                                     | Password                                         | Repeat Password                      |   |  |  |  |
| Please enter a valid email o                                                              | address. Please enter a password.                | Please repeat your password.         |   |  |  |  |
|                                                                                           |                                                  |                                      |   |  |  |  |
|                                                                                           |                                                  |                                      |   |  |  |  |
| Account Information                                                                       | Account Information                              |                                      |   |  |  |  |
| Please take a moment and te                                                               | Please take a moment and tell us about yourself. |                                      |   |  |  |  |
| Title•                                                                                    | First Name* 🎯                                    | Last Name* 💿                         |   |  |  |  |
| Mr                                                                                        | ~                                                |                                      |   |  |  |  |
| Gender* @                                                                                 | Phone* 💿                                         | E-Mail* 😡                            |   |  |  |  |
| Male                                                                                      | ~                                                | E-Mail                               |   |  |  |  |
| Affiliation* 💿                                                                            | Country* 💿                                       | Present Preference* @                |   |  |  |  |
| adminicrlp                                                                                | Indonesia                                        | ✓ Offline / Online ✓                 |   |  |  |  |
|                                                                                           |                                                  |                                      |   |  |  |  |
| Enter security code (requir                                                               | red)                                             |                                      |   |  |  |  |
| v                                                                                         | pvov                                             |                                      |   |  |  |  |
|                                                                                           |                                                  |                                      |   |  |  |  |
|                                                                                           |                                                  |                                      |   |  |  |  |
| Register                                                                                  |                                                  |                                      | ~ |  |  |  |
|                                                                                           |                                                  |                                      | ( |  |  |  |
|                                                                                           |                                                  |                                      |   |  |  |  |
|                                                                                           |                                                  |                                      |   |  |  |  |
|                                                                                           |                                                  |                                      |   |  |  |  |

- 4. Please fill form base on your data
- 5. After you finish filling the form, click **REGISTER** button to finish the registration step.

- 6. Please Check your e-mail to confirm registration, if you didn't find confirmation e-mail on inbox folder, check your SPAM folder, remember to mark the e-mail as 'not spam'.
- 7. On confirmation e-mail click activate account link to activate your account.

|   | Your Account Registration Seem ×                                                                                                    |                        |   | ē | Z |
|---|----------------------------------------------------------------------------------------------------|------------------------|---|---|---|
| 0 | ICRLP 2022 <icrip2022@fmipa.unp.ac.id><br/>to me *</icrip2022@fmipa.unp.ac.id>                                                                                                    | 12:13 AM (9 hours ago) | ☆ | 4 | : |
|   | Why is this message in spam? It is similar to messages that were identified as spam in the past. Report not spam                                                                                                    |                        |   | 0 |   |
|   | Helio gowes,<br>You have successfully registered for this Event.<br>Please click the link below to activate your account.<br>Activate Account: <u>https://icrfo.fmioa.unp.ac.ki/register/?task=activate&amp;user=</u> ; <u>&amp;198bc625ee0a90bc55d09a9e16678cb</u>  |                        |   |   |   |
|   | Please visit your dashboard at: <u>https://icrip.fmipa.unp.ac.id</u> to submit or manage your abstracts.<br>Regards,<br>ICRLP 2022 Team<br>The 5th International Conference on Research and Learning of Physics (ICRLP 2022)<br><u>https://icrip.fmipa.unp.ac.id</u> |                        |   |   |   |
|   | ◆ Reply IP Forward                                                                                                    |                        |   |   |   |

8. Please login to your dashboard at http://icrlp.fmipa.unp.ac.id/2023/login

| lease sign in for your conference participation |                                              |  |  |  |  |  |  |
|-------------------------------------------------|----------------------------------------------|--|--|--|--|--|--|
| Sign In Forgot Password? Rest                   |                                              |  |  |  |  |  |  |
| 1                                               | Username or Email                            |  |  |  |  |  |  |
|                                                 | Password                                     |  |  |  |  |  |  |
| Enter security code (required)                  |                                              |  |  |  |  |  |  |
| Enter<br>10                                     | security code (required)<br>i v a y          |  |  |  |  |  |  |
| Enter<br>D                                      | security code (required)<br>i ν a y<br>Login |  |  |  |  |  |  |
| Enter                                           | Login                                        |  |  |  |  |  |  |

 On your dashboard click the New Abstract button then fill form based on your abstract. Choose the abstract file, if you have more than 1 author, click (+) to add the second author then click submit button.

| C Login – The 6th International C × +  |               |                        |                                     |                                    |                       |                      |                   |         |               |                     | ~   |
|----------------------------------------|---------------|------------------------|-------------------------------------|------------------------------------|-----------------------|----------------------|-------------------|---------|---------------|---------------------|-----|
| ← → C  a icrlp.fmipa.unp.ac.id/2023/ic | ogin/         |                        |                                     |                                    |                       |                      |                   |         |               | \$<br>🔲 👼 Incognito | ) : |
|                                        | <b>\$</b>     | CRL                    | Р                                   |                                    |                       |                      |                   |         |               |                     |     |
|                                        |               |                        | ٠                                   |                                    |                       |                      |                   | Welcome | back Muhammad |                     |     |
|                                        | <b>A</b> Dash | board                  | H New Abstract                      |                                    |                       | L My Profile         | Nayment 🕈         | Materi  | al 🖱 Logout   |                     |     |
|                                        | 6             | Whatsap<br>Authors are | p Group For A<br>e kindly requested | <b>uthor</b><br>to join the WhatsA | pp group using the fo | blowing link: https: | ://unp.link/icrlp | o2023a  |               |                     |     |
|                                        | My Abstr      | acts                   |                                     |                                    |                       |                      |                   |         |               |                     |     |
|                                        | ID            | Title                  | Review                              | Status                             | Preference            | Submit Date          |                   | Ø       | Action        |                     |     |
|                                        | You hav       | e NOT submi            | tted any abstracts.                 |                                    |                       |                      |                   |         |               |                     |     |
|                                        |               |                        |                                     |                                    |                       |                      |                   |         |               |                     |     |

**†** Dashboard

▲ My Profile Ů Logout

| bstract Information                                                                                                    | stract Information                                                                                                    |                                            |                                                                                               |  |  |  |  |
|----------------------------------------------------------------------------------------------------|----------------------------------------------------------------------------------------------------|--------------------------------------------|-----------------------------------------------------------------------------------------------|--|--|--|--|
| Climate Comfort in Nature-B<br>Paragraph <b>v B</b> <i>I</i> :                                                            | ased Tourism at Tropical Region                                                                                                    | /isual Text                                | Event The 5th International<br>Conference on Research and<br>Learning of Physics (ICRLP 2022) |  |  |  |  |
| respondents of tourism vis<br>almost all of visitors (>95%<br>Interestingly, the weather<br>tourism site to visit. The le | itors participated in the study. Our results<br>6) stated that the weather affected the clim<br>condition did not influence on the decision<br>yel of perceived climate comfort for the sit | showed that<br>ate comfort.<br>s where the | Ocean Physics, Climate Physics, A                                                             |  |  |  |  |
| neutral (Ecopark, 57.3%),<br>Cibodas Botanical Garden                                                                     | and comfortable (Bogor Botanical Garden,<br>, 78.4%). Then by modeling we obtained th                                                                                                    | 60%; A                                     | Author Information                                                                            |  |  |  |  |
| method to calculate the co                                                                                                | mfort based on the following index: (i) TCI                                                                                                    | with                                       | Author Name                                                                                   |  |  |  |  |
| 'nysiological Equivalent T<br>or Bogor Botanical Garde                                                                    | emperature (PE1) Hanjin for <u>Ecopark</u> (57<br>n (50), and (iji) HCI with PET Tianiin for (                                                                                              | 2), (11) HCI<br>ibodas                     | Nofi Yendri Sudiar                                                                            |  |  |  |  |
| Botanical Garden (77.6). F                                                                                                | urther, perception on climate comfort was                                                                                                    | significantly                              | Author Email<br>nofiyendri@fmipa.unp.ac.id<br>Author Affiliation                              |  |  |  |  |
| lifference among sex, age,                                                                                                | and education level of the visitors. In warn                                                                                                    | ner                                        |                                                                                               |  |  |  |  |
| environmental condition,                                                                                                  | the older people and women feel more com                                                                                                    | fortable.                                  |                                                                                               |  |  |  |  |
| Dur finding revealed that f<br>perception. By understand<br>actions can be developed t<br>ndustry                         | opography was weak correlated with comf<br>ing visitor perceptions, strategies and appr<br>o increase comfort in the nature-based tou                                                       | opriate<br>ism                             | Universitas Negeri Padang                                                                     |  |  |  |  |
| >                                                                                                    |                                                                                                    | lin                                        | •                                                                                             |  |  |  |  |
| ords Used: 240                                                                                                    | Words Remaining: 10                                                                                                    | F                                          | Presenter Information                                                                         |  |  |  |  |
|                                                                                                    |                                                                                                    | ١                                          | Name                                                                                          |  |  |  |  |
| tachments                                                                                                    |                                                                                                    |                                            | Nofi Yendri Sudiar                                                                            |  |  |  |  |
| se this form to upload you                                                                                                | ır images, photos or tables.                                                                                                    | E                                          | Email                                                                                         |  |  |  |  |
| pported formats: pdf,do                                                                                                   | c,xls,docx,xlsx,txt,rtf                                                                                                    |                                            | nofiyendri@fmipa.unp.ac.id                                                                    |  |  |  |  |
| aximum attachment size:                                                                                                   | 2MB                                                                                                    |                                            | Presenter Preference                                                                          |  |  |  |  |
|                                                                                                    |                                                                                                    | r                                          |                                                                                               |  |  |  |  |

## 9. If successfully, the screen will show as picture below:

| ✿ Dashboard ♣ New Abstract ▲ My Profile |                                                                  |                    |         |            |                          |   |                |  |  |  |
|-----------------------------------------|------------------------------------------------------------------|--------------------|---------|------------|--------------------------|---|----------------|--|--|--|
| My /                                    | My Abstracts                                                     |                    |         |            |                          |   |                |  |  |  |
| Sho<br>1<br>entr                        | Show Search:                                                     |                    |         |            |                          |   |                |  |  |  |
| ١Ď                                      | Title 🔶                                                          | Review             | Status  | Preference | Submit Date   🍦          | Ø | Action 🍦       |  |  |  |
| 2                                       | Climate Comfort in<br>Nature-Based Tourism at<br>Tropical Region | No reviews as yet. | Pending | Live       | July 15, 2022<br>3:03 am | 1 | Edit<br>Delete |  |  |  |
| Show                                    | wing 1 to 1 of 1 entries                                         |                    |         |            | Previous                 | 1 | Next           |  |  |  |